# Procédure pour l'inscription en ligne

1

Tapez https://www.qidigo.com/login dans la barre d'adresse de votre navigateur. Notez que les versions d'Internet Explorer 9 et antérieures ne sont pas supportées.

### 2

#### Sous « nouveau compte » cliquez sur « M'inscrire »

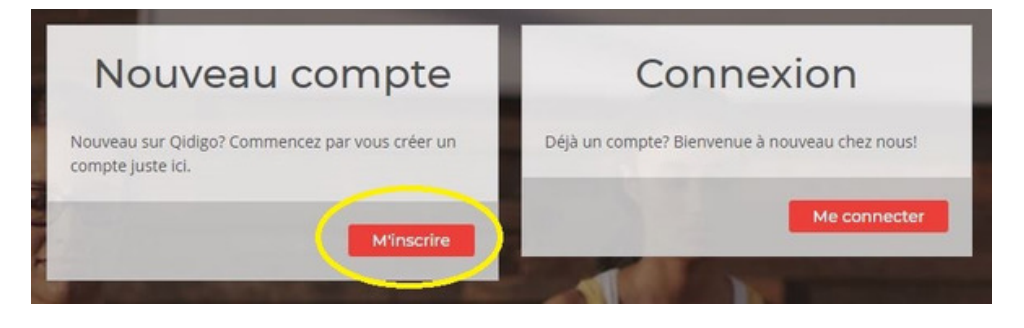

## 3

Pour une inscription rapide vous pouvez cliquez sur « À partir de mon compte Facebook » ou « À partir de mon compte Google ». Pour une inscription classique, entrez votre adresse courriel ainsi qu'un mot de passe de minimum 8 caractères. Cliquez ensuite sur le bouton rouge «Go! ».

| Nouveau sur Qidigo? Commencez par vous créer un compte juste ici.         f       A partir de mon compte Facebook         G       A partir de mon compte Google |    | Nouveau sur Qidigo? Commencez par vous créer un compte juste ici.         f       À partir de mon compte Facebook         G       À partir de mon |
|----------------------------------------------------------------------------------------------------|----|----------------------------------------------------------------------------------------------------|
| Courriel Confirmation du courree                                                                                                    | ou | Courriel Confirmation du courriel                                                                                                    |
| <ul> <li>↔ Mot de passe</li> <li>↔ Confirmation du mot de passe</li> </ul>                                                                                      |    | Mot de passe     Confirmation du mot de passe     Co                                                                                              |
| En vous inscrivant, vous accepter les Conditions d'utilization et la Politique<br>de confidencialio.                                                            |    | En vous inscrivent, vous accepter les Conditions d'unitation et la Politique<br>de confidernalisé.                                                |

Entrez les informations demandées. Veuillez noter que les informations demandées à cette étape sont relatives au propriétaire du compte, donc vousmême. Si vous désirez inscrire votre enfant ou un autre membre de votre famille, vous pourrez le faire dans une étape ultérieure.

| Votre inscription est pratiquement finie. Dites-nous en un peu plus<br>sur vous!                                                                                                    | Saisissez votre adresse pour nous permettre de vous propose<br>activités près de vous, de vous offrir des offres exclusives et é                     |
|----------------------------------------------------------------------------------------------------|----------------------------------------------------------------------------------------------------|
| Le propriétaire du compte devra payer le solide de tout membre et<br>sera le contact principal de l'organisation. Même si vous voulez faire<br>l'inscription devotre enfant, ce compte doit tout de même étre à votre<br>nom, le titulaire légal. Vous pourrez gérer les membres de votre<br>famille ultérieurement. | éligible au tarif « résident » de votre ville.<br>Adresse complète                                                                                   |
| Prénom                                                                                                    | Canada v Québec                                                                                                    |
| Nom de familie                                                                                                    | Ville Code postal                                                                                                    |
| Jour v Mois v Année v                                                                                                    |                                                                                                    |
|                                                                                                    |                                                                                                    |
| Photo de profil<br>Personalisez votre profil en v aloutant une photo qui va bonifier                                                                                                    | 4 Félicitations!                                                                                                    |
| Photo de profil<br>Personnalisez votre profil en y ajoutant une photo qui va bonifier<br>vos interactions partout dans Qidigo.                                                                                                    | 4 Félicitations!<br>Votre profil est maintenant créé! Vous pouvez maintenant vou<br>inscrire aux activités et effectuer la gestion de vos activités. |
| Photo de profil<br>Personnalisez votre profil en y ajoutant une photo qui va bonifier<br>vos interactions partout dans Qidigo.                                                                                                    | 4 Félicitations!<br>Votre profil est maintenant créé! Vous pouvez maintenant vou<br>inscrire aux activités et effectuer la gestion de vos activités. |
| Photo de profil<br>Personnalisez votre profil en y ajoutant une photo qui va bonifier<br>vos interactions partout dans Qidigo.                                                                                                    | 4 Félicitations!<br>Votre profil est maintenant créé! Vous pouvez maintenant vou<br>inscrire aux activités et effectuer la gestion de vos activités. |

**5** Cliquez « Profil »

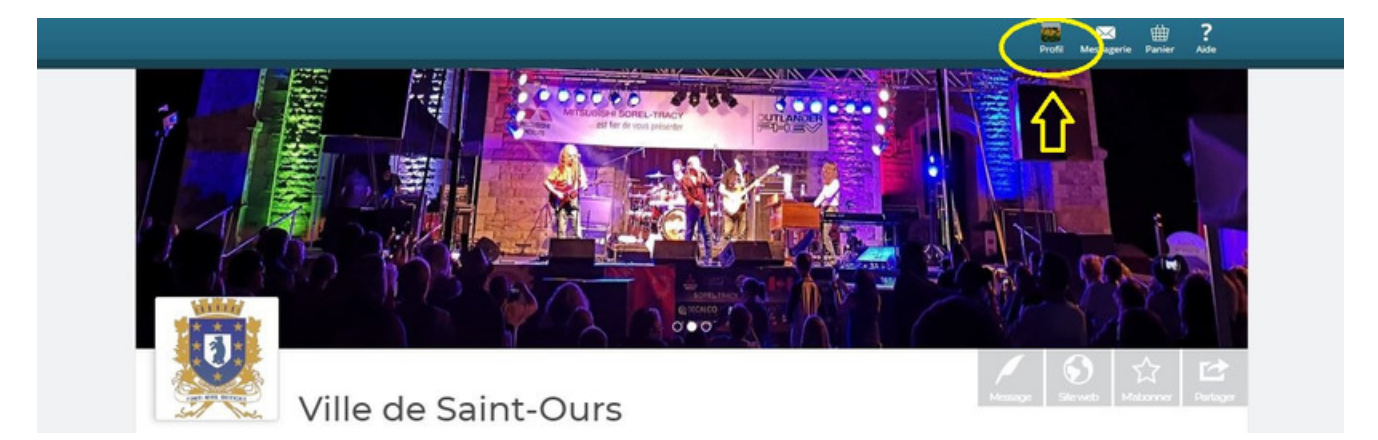

### 6

Choisissez «Profil » à gauche sur tableau de bord puis dans la nouvelle fenêtre, « Famille » pour ajouter tous les membres de votre famille que vous désirez inscrire. Entrez les informations demandées.

|                   |                                                                                                    |                                                                                                    | Messagerie Partier Ada    |
|-------------------|----------------------------------------------------------------------------------------------------|----------------------------------------------------------------------------------------------------|---------------------------|
| < Retourner à « ' | /ille de Saint-Ours »                                                                                                    |                                                                                                    |                           |
| Profil            |                                                                                                    |                                                                                                    |                           |
|                   |                                                                                                    |                                                                                                    |                           |
| 🐣 Tableau de bord | Mes informations                                                                                                    |                                                                                                    |                           |
| Profil            |                                                                                                    |                                                                                                    |                           |
| Mes informations  | 22 Le proprietaire du compte devra payer le solde de tout me<br>faire l'inscription de votre enfant, ce compte doit tout de m<br>de votre fipmile utilizairement. | more et sera le contact principal de l'organisal<br>ième être à votre nom, le titulaire légal. Vous p | iourrez gérer les membres |
| Famille           | Prénom                                                                                                    | Nom de famille                                                                                        |                           |
| Adresses          |                                                                                                    |                                                                                                    |                           |
| Telephone         | Cournel                                                                                                    |                                                                                                    |                           |
| C Activités       | Date de naissance                                                                                                    |                                                                                                    |                           |
| Formulaires       |                                                                                                    | ×                                                                                                    | ~                         |
| Abonnements       | Femme     Homme                                                                                                    |                                                                                                    |                           |
| -                 | Photo de profil                                                                                                    |                                                                                                    |                           |
| B Factures        | La Dama                                                                                                    |                                                                                                    |                           |
| O Peramètres      | 200                                                                                                    |                                                                                                    |                           |
|                   |                                                                                                    |                                                                                                    |                           |
|                   | Sélectionner une image                                                                                                    |                                                                                                    |                           |
|                   |                                                                                                    | Modifier mon mot de p                                                                                 | asse Enregistrer          |
|                   |                                                                                                    |                                                                                                    |                           |

# 7

Pour trouver la Ville de Saint-Ours cliquez sur la loupe et inscrire "Ville de Saint-Ours" cliquez sur le résultat annonçant la Ville de Saint-Ours

## 8

Vous retrouverez sur cette page la liste de toutes les activités offertes.. Vous pouvez rechercher l'activité désirée via la barre de recherche (1), en sélectionnant la catégorie d'activité (2) ou en parcourant la liste des activités (3)

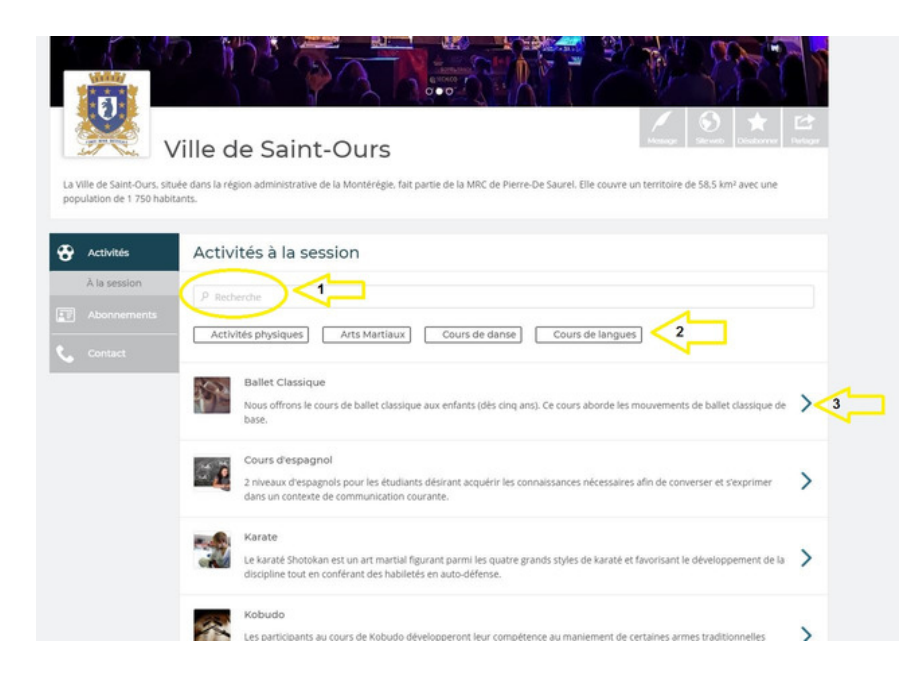

Choisir le cours désiré en fonction de la plage horaire et des conditions d'inscription (âge limite etc.)

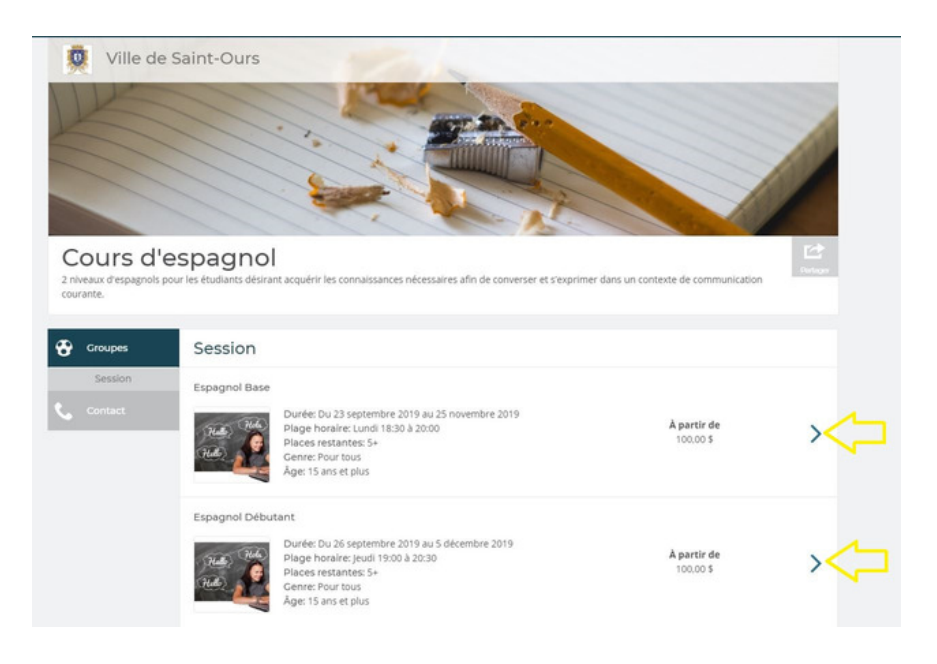

## 10

#### Choisir la personne à inscrire puis cliquez sur ajouter au panier.

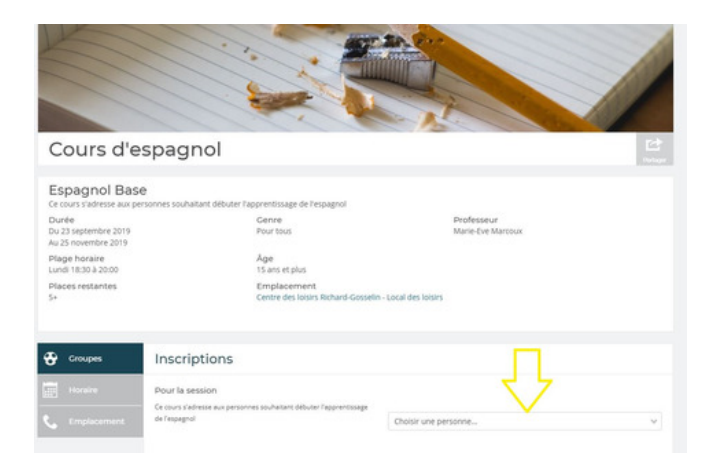

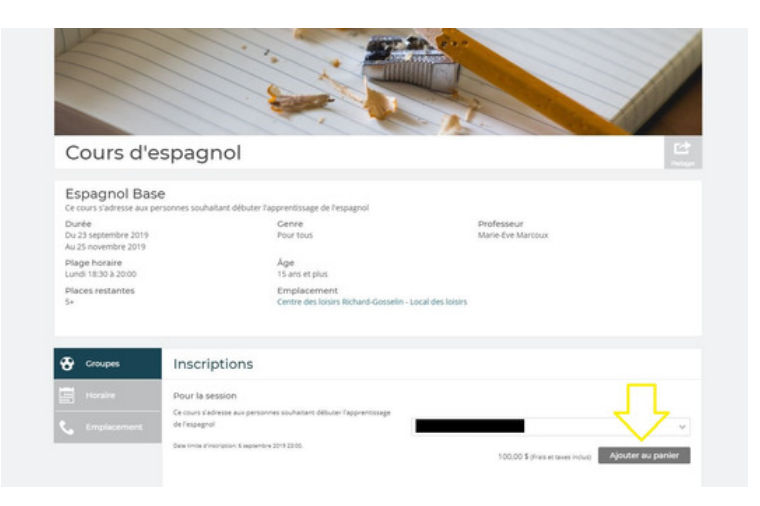

## 11

Cliquez sur "continuer à magasiner" si vous souhaitez vous inscrire ou inscrire d'autres personnes à d'autres cours. Si votre magasinage est complet cliquez sur "Étape suivante"

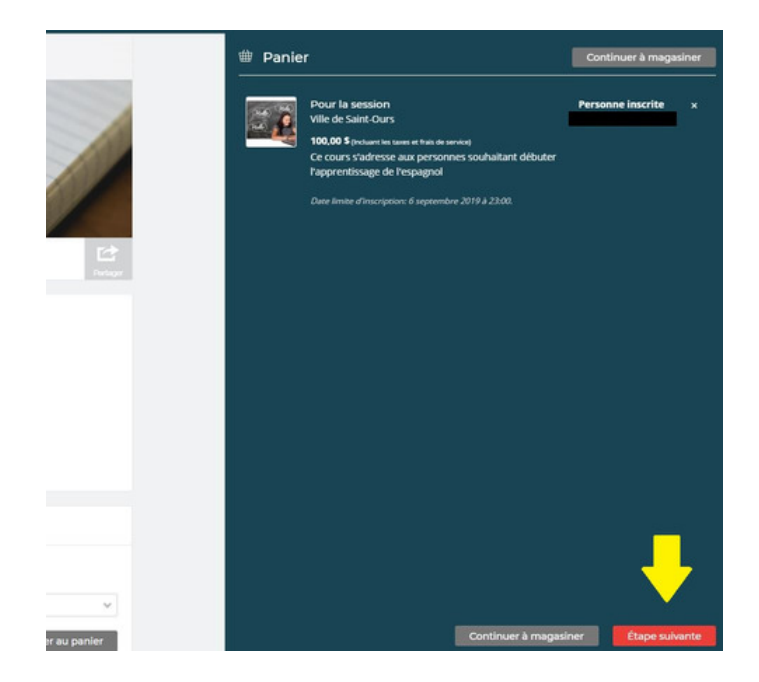

# 12

Vérifiez votre commande choisir la méthode de paiement. Vous pouvez payer en ligne avec une carte de crédit ou sélectionner "paiement hors ligne" pour payer par chèque, en argent comptant ou avec une carte débit à l'Hôtel de Ville.

| Paiement                                                                 |                                                                                                    |                                                                 |                   |                  |
|--------------------------------------------------------------------------|----------------------------------------------------------------------------------------------------|-----------------------------------------------------------------|-------------------|------------------|
| 1. Sélection                                                             |                                                                                                    |                                                                 |                   |                  |
| Halle Hole<br>Halle Lee                                                  | Pour la session<br>Ville de Salm-Ours<br>L'offre vous garante une place dans le<br>débutant le lundi 23 septembre 2019<br>Jaar limite d'increption, vendreid 66 septem | groupe <b>Espagnol Rese</b> pour la session<br>bere 2019 à 2010 | Personne inscrite | 100,00 \$        |
| 2. Code promotionnel Code promotionnel Appliquer 3. Palement             | nel (facultatif)                                                                                                    |                                                                 |                   |                  |
| Palement en ligne                                                        |                                                                                                    |                                                                 |                   |                  |
| Je vais payer en ligne Numéro de carte de crédit     1234 1234 1234 1234 | _                                                                                                    | Date d'expiration                                               | cvc<br>cvc        | Cartes acceptées |
| Palement hors ligne<br>Ø Je vals utiliser cette métho                    | ode de paiement                                                                                                    |                                                                 |                   |                  |
|                                                                          |                                                                                                    |                                                                 | Solde avant taxes | 100,00 \$        |
|                                                                          |                                                                                                    |                                                                 | Frais app.        | 0,00 \$          |
|                                                                          |                                                                                                    |                                                                 | TOTAL             | 100,00 \$        |